## Medications – Warfarin – Discontinuing a Warfarin Order

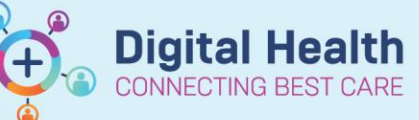

Orders and Referrals

Digital Health Quick Reference Guide

+ Add

- 1. Click on Orders and Referrals.
- Highlight the warfarin order AND warfarin dose check order (click and drag or hold CTRL + click).
- Right-click on the highlighted orders and select Cancel/DC to discontinue.

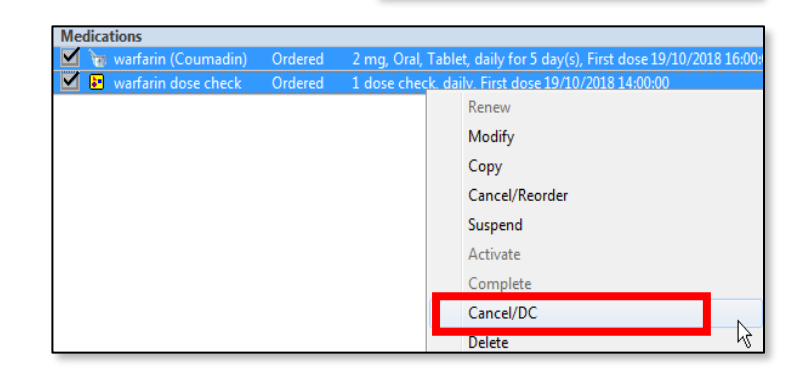

 Click on the blue cross icon and select a Discontinue Reason (mandatory field) for each order.

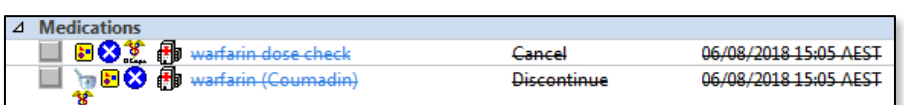

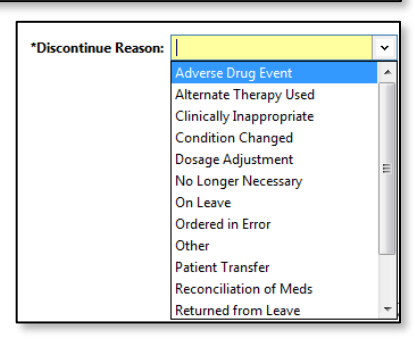

- 5. Click Orders for Signature and sign.
- 6. Check the MAR to confirm the orders have been discontinued.

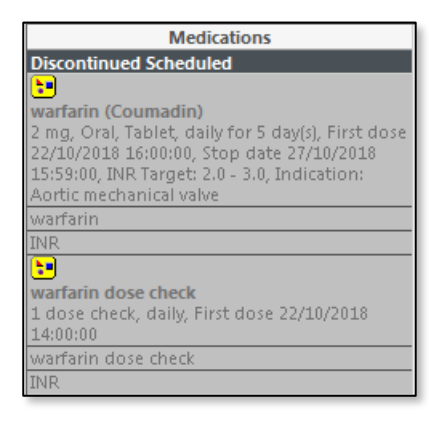

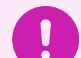

## Important

- Ensure there are no overdue order tiles for the cancelled order
- If red overdue tile is present, right click the red tile and select "Chart Not Done"

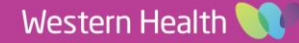